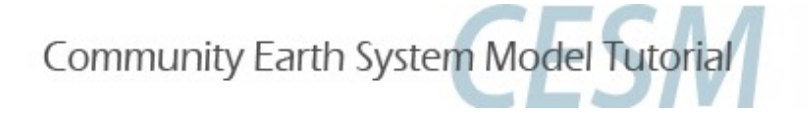

# **Namelist and Code Modifications**

Part 1: Namelist Modifications Part 2: Code Modifications Part 3: Exercises Overview

Cecile Hannay, CAM Science Liaison Atmospheric Modeling and Predictability Section Climate and Global Dynamics Division

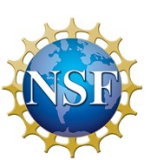

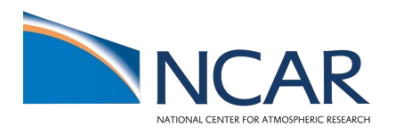

# "I can only show you the door. You're the one that has to walk through it"

(The Matrix, 1999)

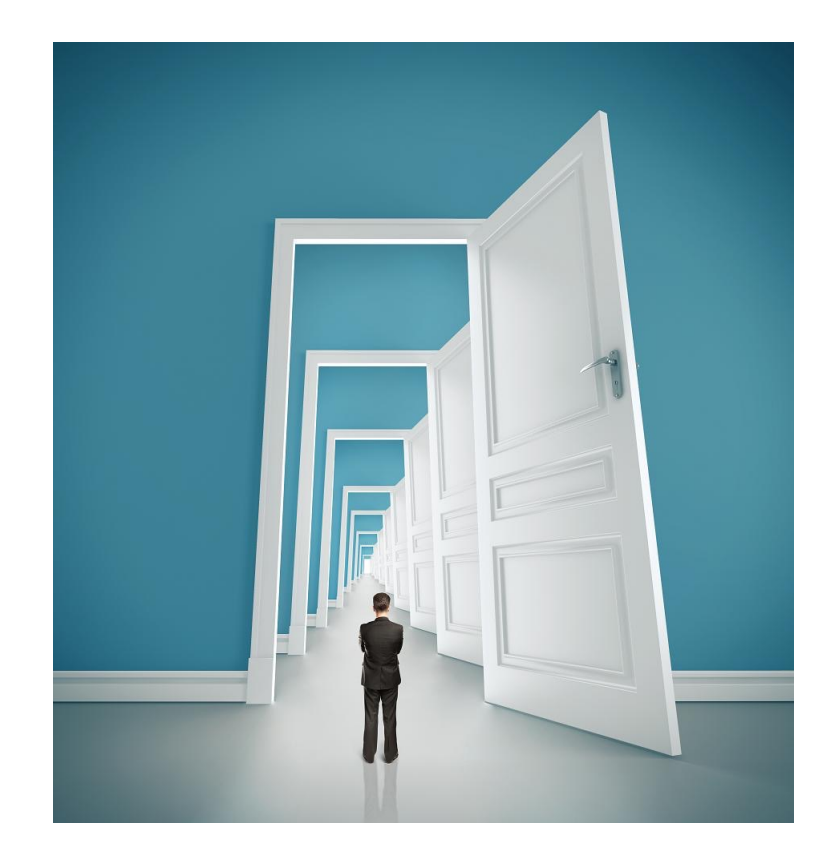

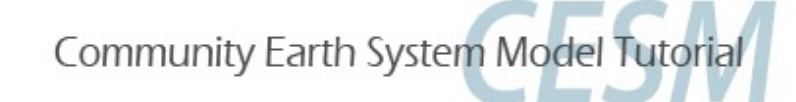

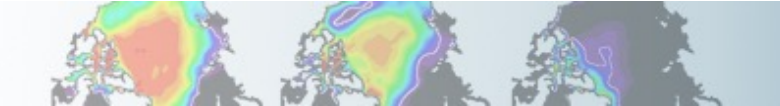

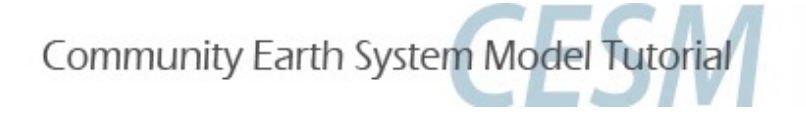

# **Part 1: Namelist Modifications**

In this section, we will:

- review the "CESM flow" and how to make namelist changes,
- see where to find documentation for namelist variables

- as an illustration, we will customize the output history files to get high frequency output

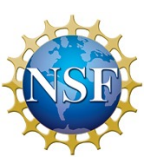

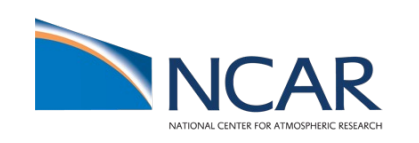

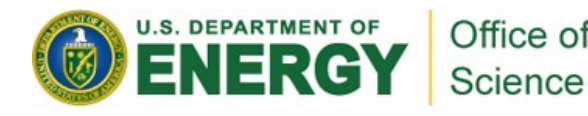

## **Review: The 4 commands to run CESM**

Set of commands to build and run the model on "cheyenne"

# go into scripts directory into the source code download cd /glade/p/cesm/tutorial/cesm2.1\_tutorial2022/cime/scripts

# (1) create a new case in the directory "cases" in your home directory ./create\_newcase --case ~/cases/case01 --compset B1850 --res f19\_g17

# go into the case you just created in the last step cd ~/cases/case01/

```
# (2) invoke case.setup
./case.setup
```

```
# (3) build the executable 
qcmd -- ./case.build
```

# (4) submit your run to the batch queue ./case.submit

## **Review: The 4 commands to run CESM**

Set of commands to build and run the model on "cheyenne"

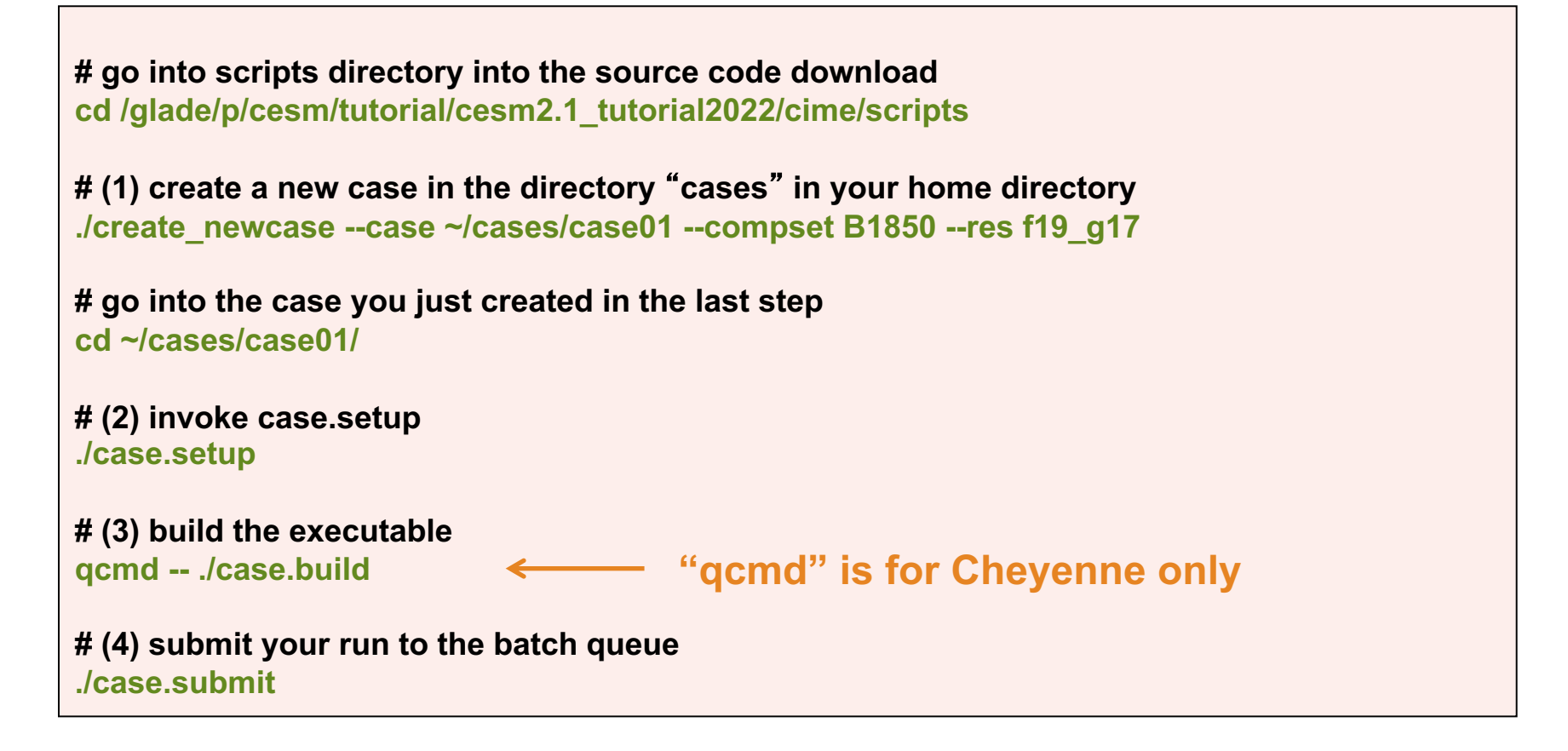

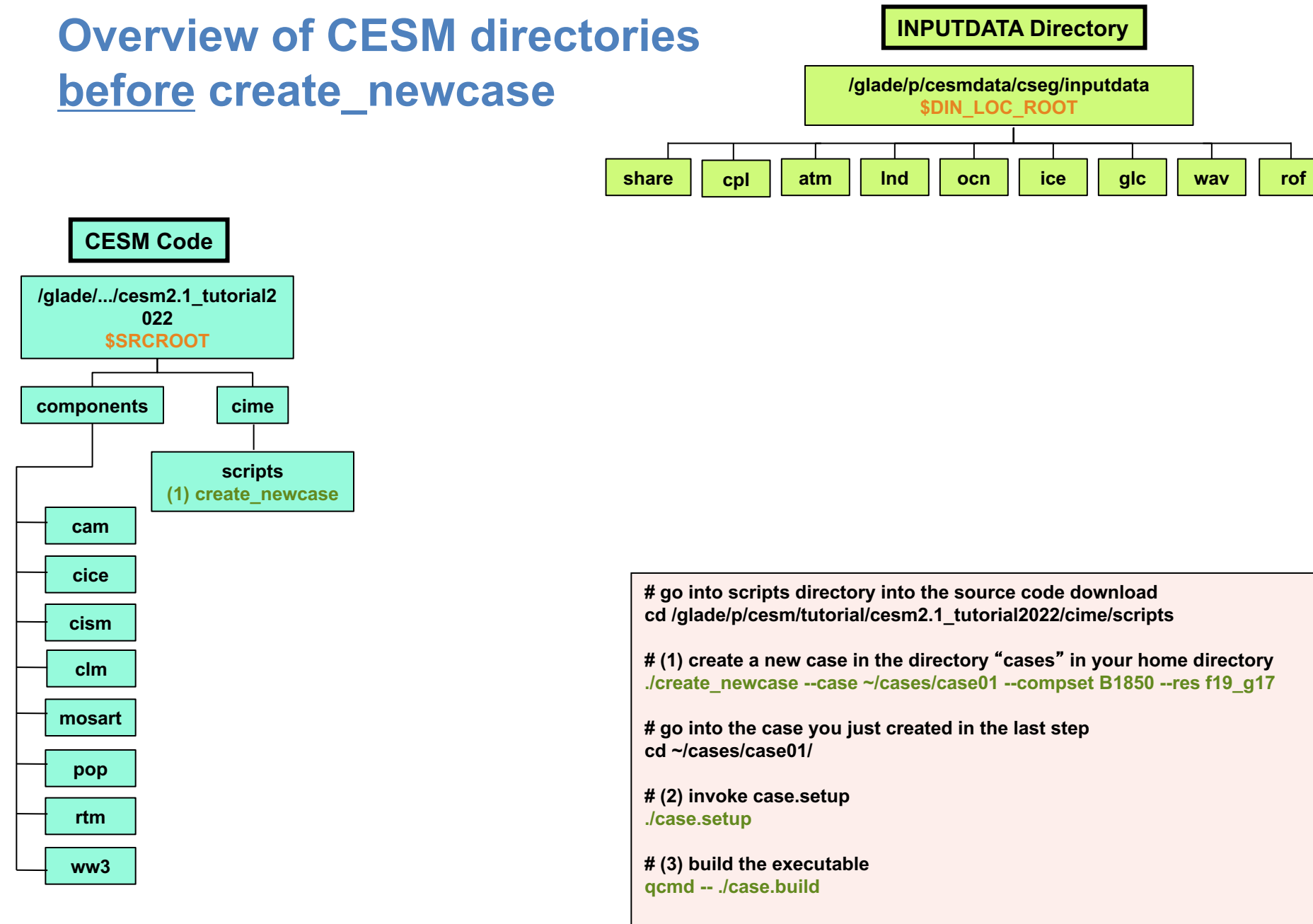

# (4) submit your run to the batch queue ./case.submit

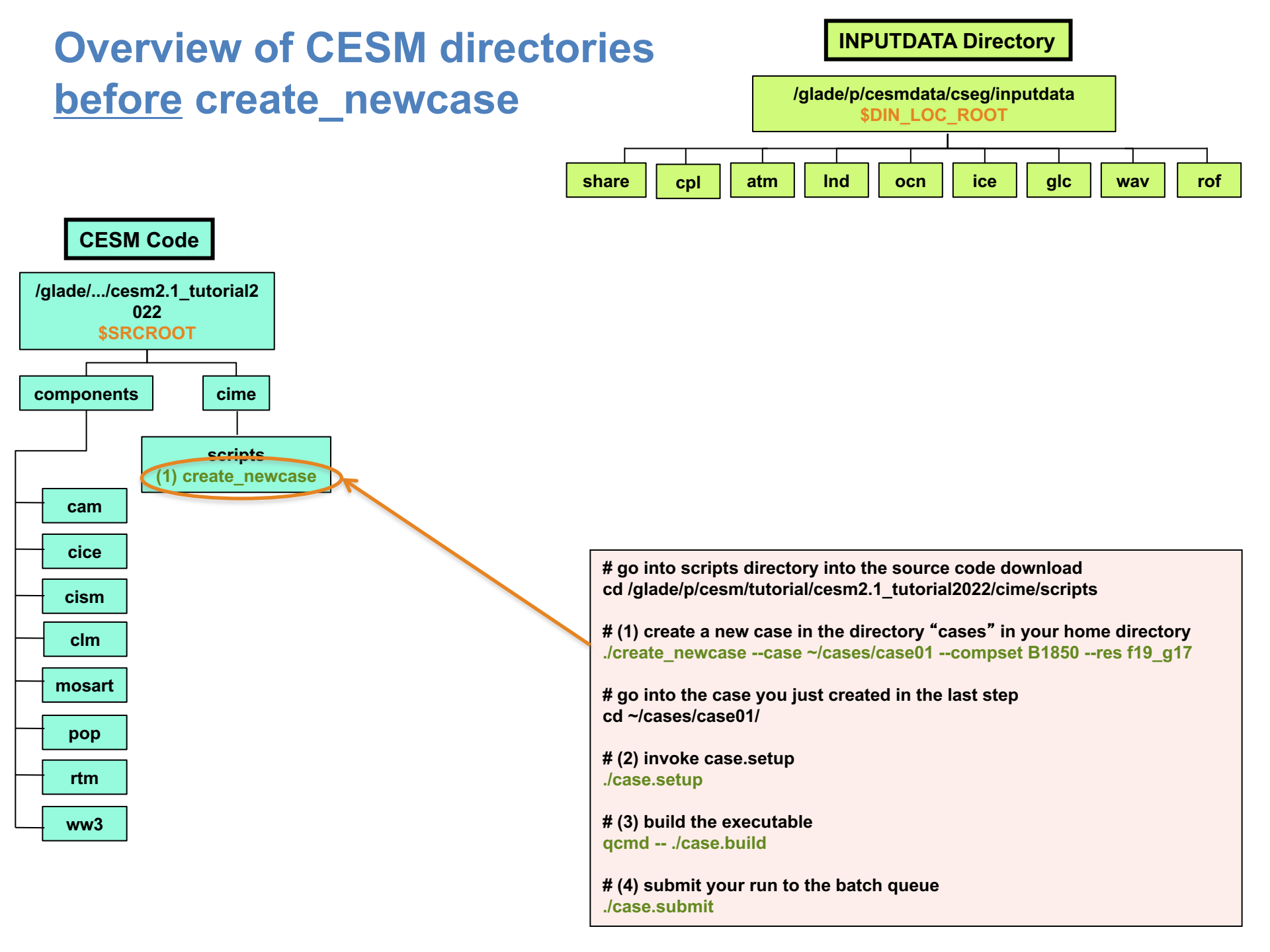

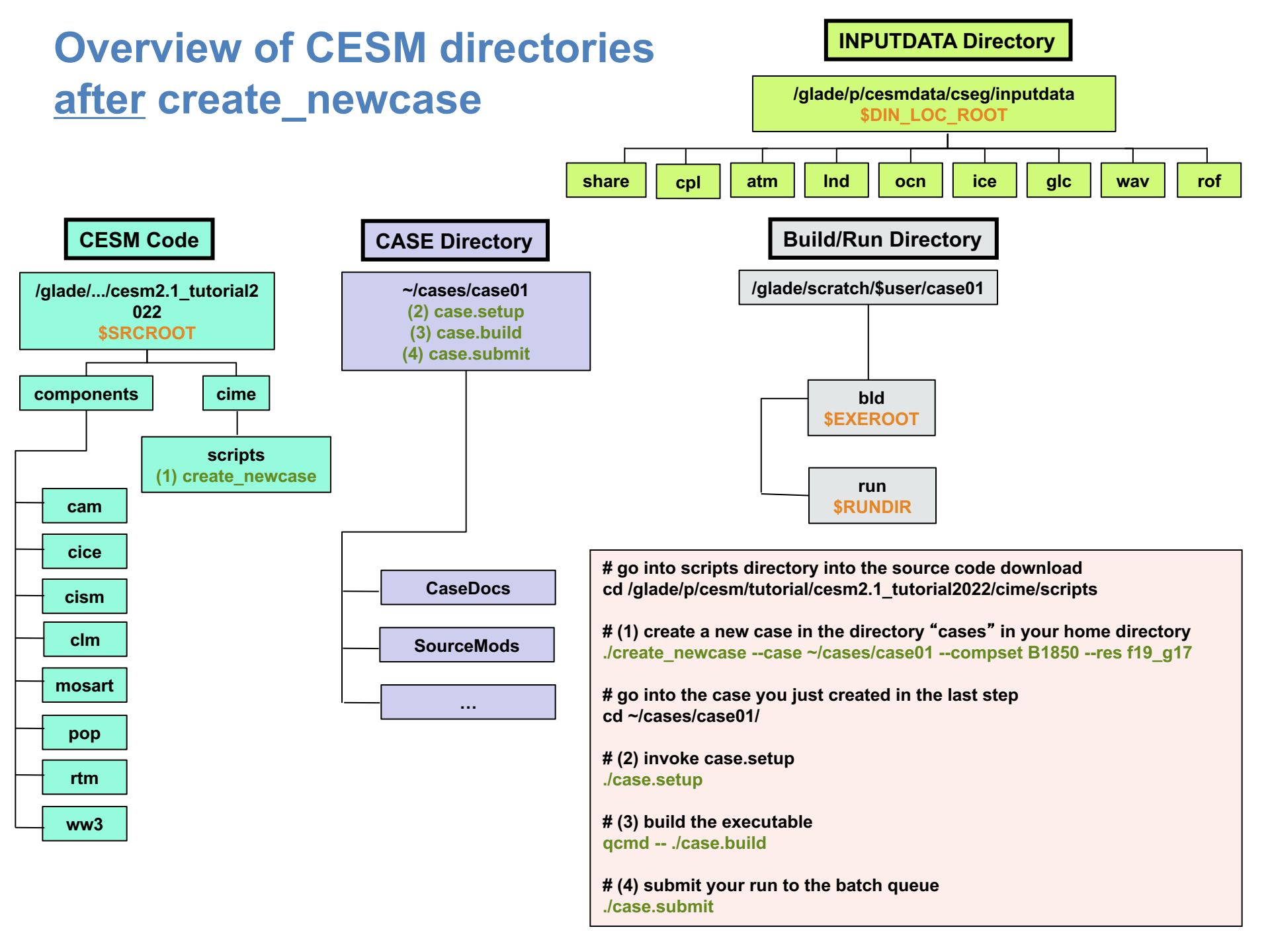

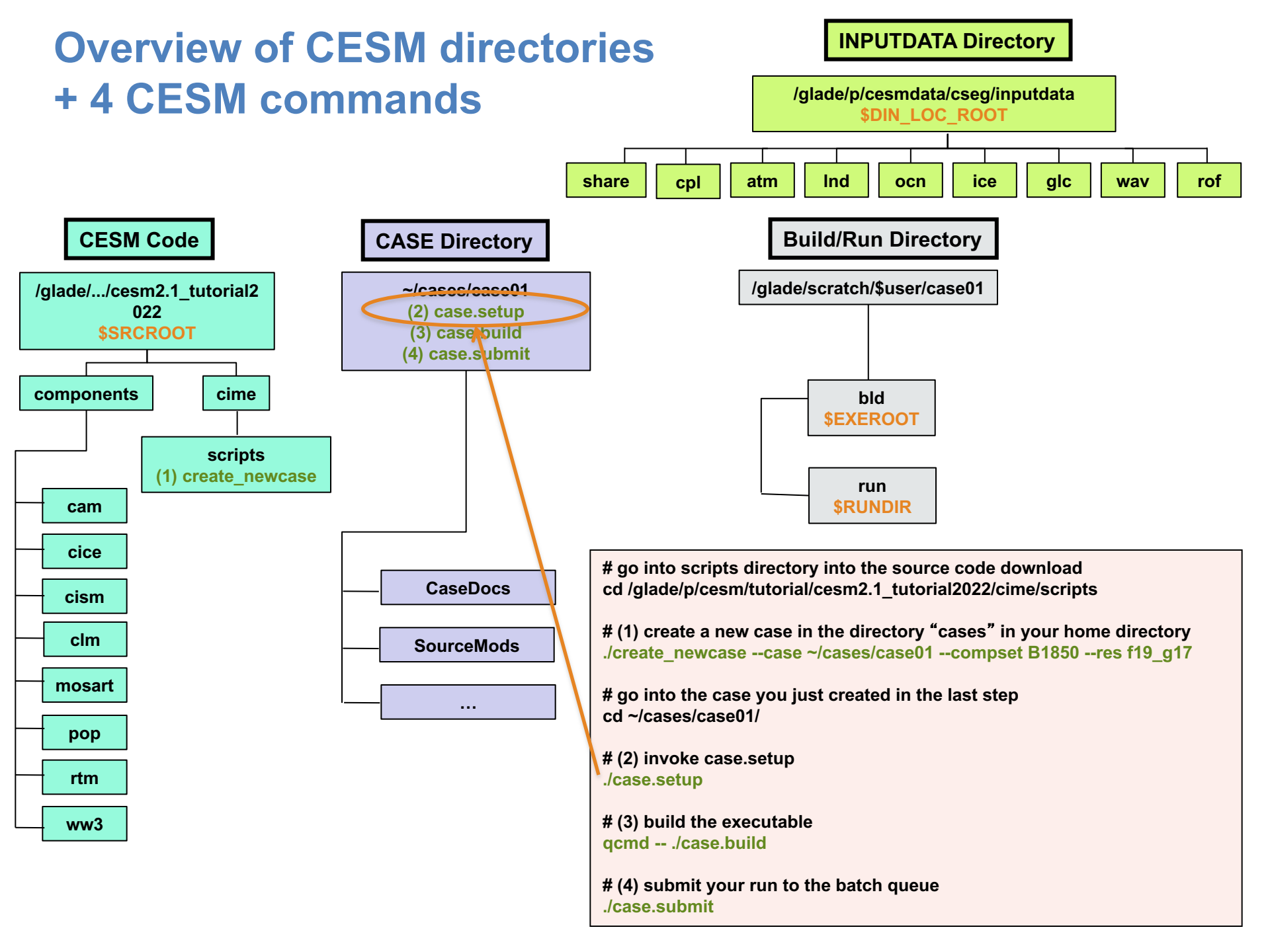

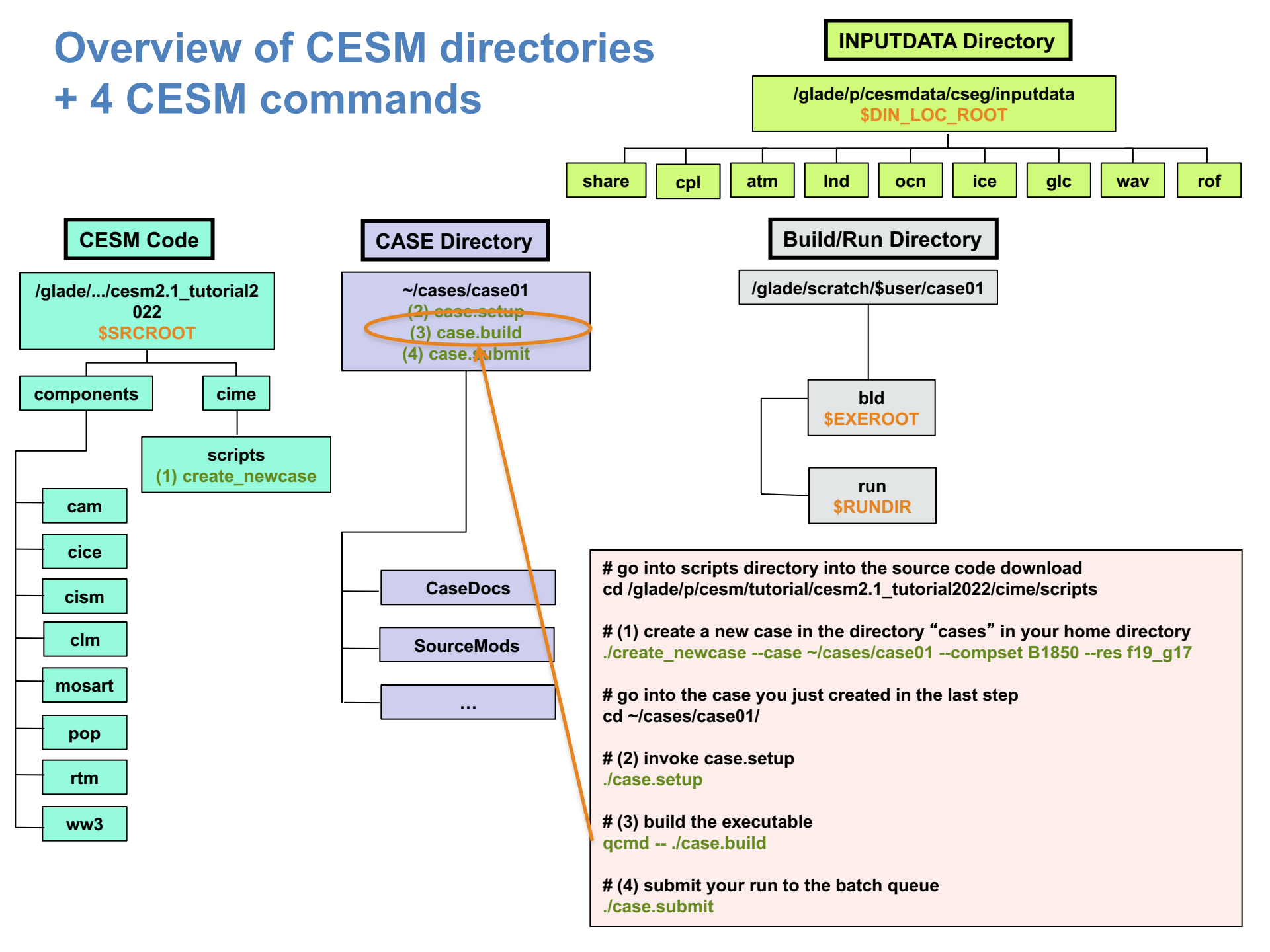

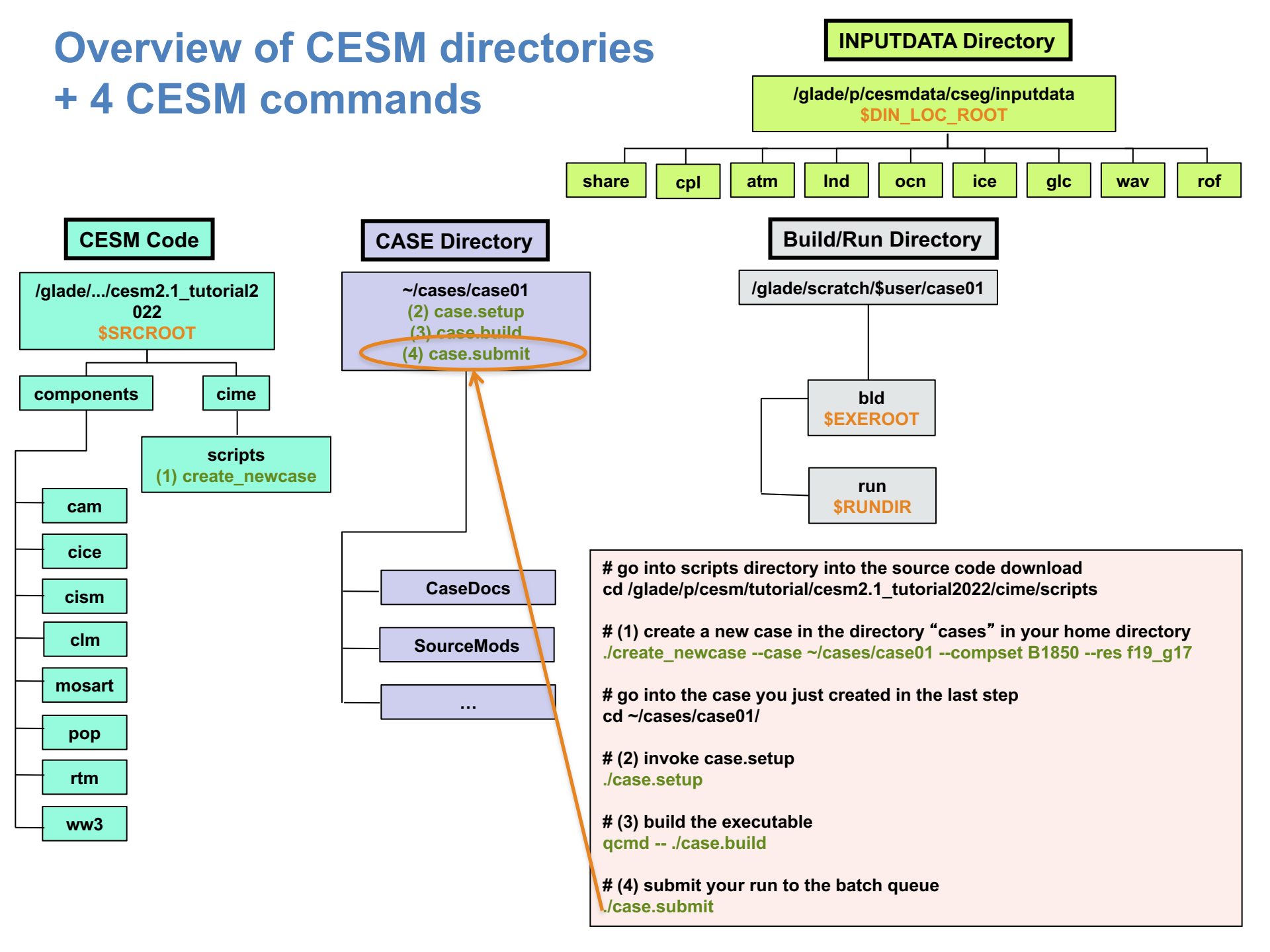

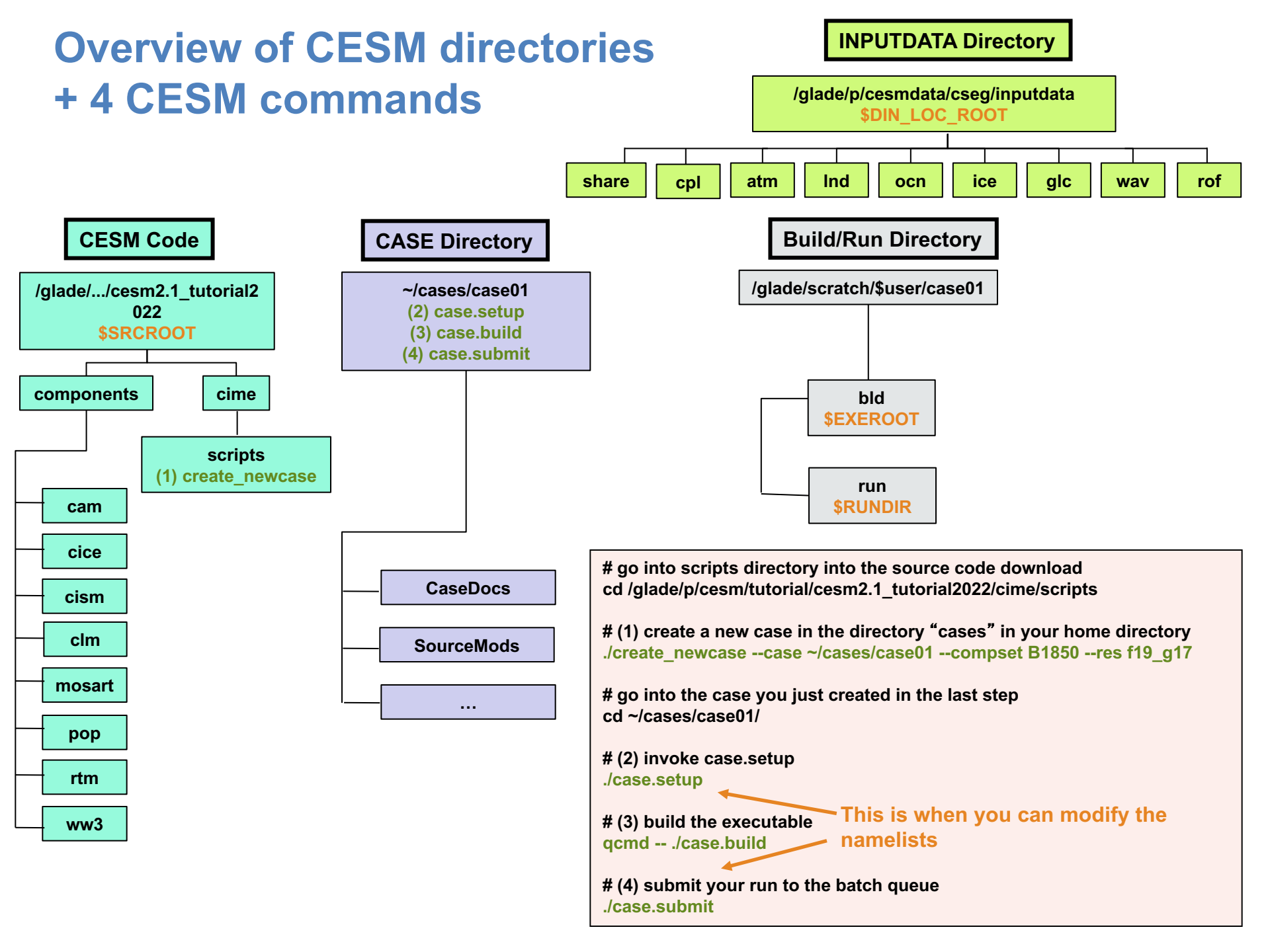

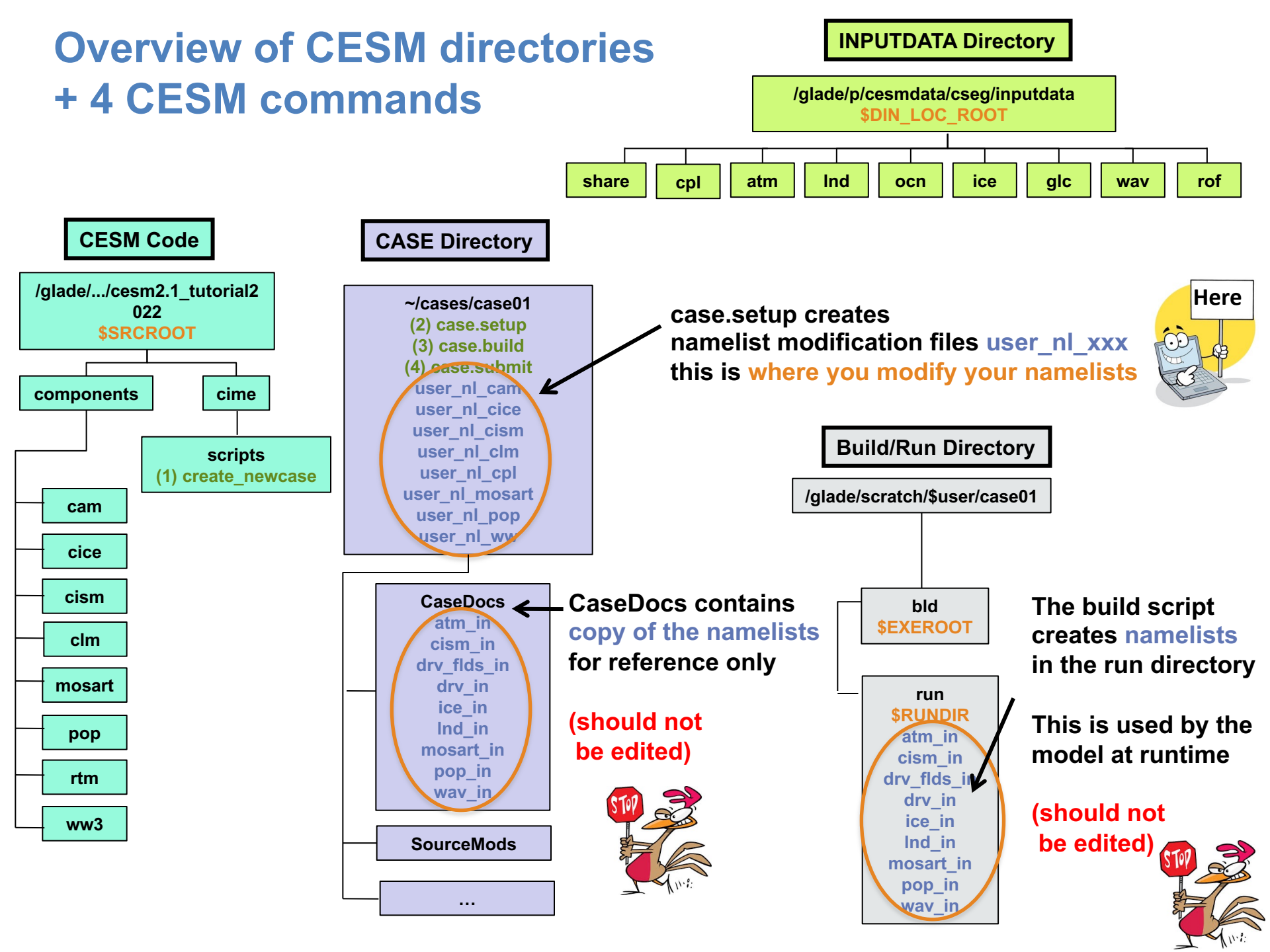

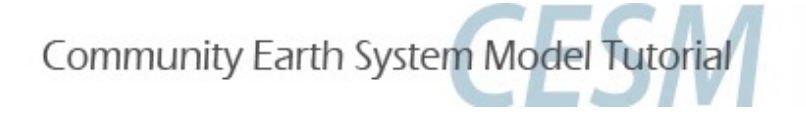

# **Part 1: Namelist Modifications**

In this section, we will:

- review the "CESM flow" and how to make namelist changes,
- see where to find documentation for namelist variables

- as an illustration, we will customize the output history files to get high frequency output

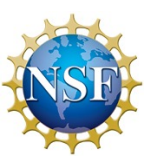

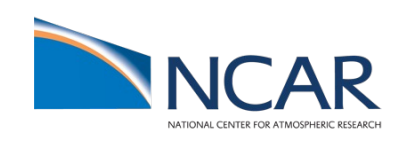

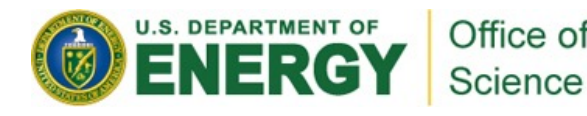

## **Community Earth** System Model **CENT**

| Current<br>The latest CESM develo<br>The latest CESM produc | Releases<br>proment release is CESM2.2.0<br>ction release is CESM2.1.3 |                             |
|-------------------------------------------------------------|------------------------------------------------------------------------|-----------------------------|
| LEARN<br>MORE                                               | VIEW<br>EXPERIMENTS                                                    | DOWNLOADING<br>INSTRUCTIONS |

#### About CESM2

CESM is a fully-coupled, community, global climate model that provides state-of-the-art computer simulations of the Earth's past, present, and future climate states.

Over the CESM2 release series information to learn more

CESM2 RELEASE SERIES INFORMATION

### Scientific Validation

Scientific validation consists of a multi-decadal model run of the given component set at the target resolution, followed by scientific review of the model output diagnostics.

- CESM2 Experiments, Data & Diagnostic Output \*
- CESMI Experiment Diagnostics
- CESM Naming Conventions

### Quick Start

See the selected links below to help you quickly get started with CESM2

- Getting Help
- CESM2 Use Cases Download the CESM2 Code.
- CESM2.2 Quickstart Guide
- CESM2.1 Quickstart Guide
- CESM2 Known Issues

**\$** Configurations and Grids

Component configurations include settings required for CIME enabled models: both prognostic and data model components. These settings include:

#### Grid Resolutions Component Sets

Component Configuration Settings

#### CESM2 QUICKLINKS CESM GITHUD

CESM2.2 Quickstart Guide CESM21 Quickstart Guide Downloading Instructions > Prognostic Components **CESM Software Engineering Group** Experiments, Data & Diagnostic Output

#### **RELATED INFORMATION**

Data Management & Distribution Plan Development Project Policies & Terms of Use Publication / Acknowledgment Information CESM2 Included Packages Copyright

#### CESM

COMMUNICATIONS

User Support Forums Mailina Lists Contact CESM Support Policy

CESM2.1 Quickstart Guide

#### **CESM PROJECT**

The CESM project is supported primarily by the National Science Foundation (NSF) Administration of the CESM is maintained by the Climate and Global Dynamics Laboratory (CGD) at the National Center for Atmospheric Research (NCAR)

CESM is a fully-coupled, community, global climate model that provides state-of-the-art computer simulations of the Earth's past. present, and future climate states.

### Components

Each model component page contains descriptions and documentation for active or prognostic models

- Atmosphere • Land
- Land Ice Ocean River Runoff Sea Ice

· Wave

## Documentation

 Parallel I/O Library (PIO) Model Country rookit (MCT)
 carth System Modeling Framework (ESMF) External Python Based Tools\*

## http://www.cesm.ucar.edu/models/cesm2

In "Prognostic Components" or in "Components Configuration Settings", you can find information about namelist variables in:

"Component Fortran Namelist settings"

#### contains the coupling infrastructure, support scripts, data models and utility libraries needed to create a single-executable coupled Earth System Model. CIME User Guide

Documentation

Common Infrastructure for Modeling the Earth

Data

\* CIME does not contain any prognostics components and is available in a stand-alone package that can be compiled and tested with just its data components.

Supported Machines and Compilers

Running on a Medium-Sized Line

Verify a Machine Press

Timina, Performance and Load Balancina

Supported Machines External Library & Performance Data

for these tools is currently limited to NCAR n

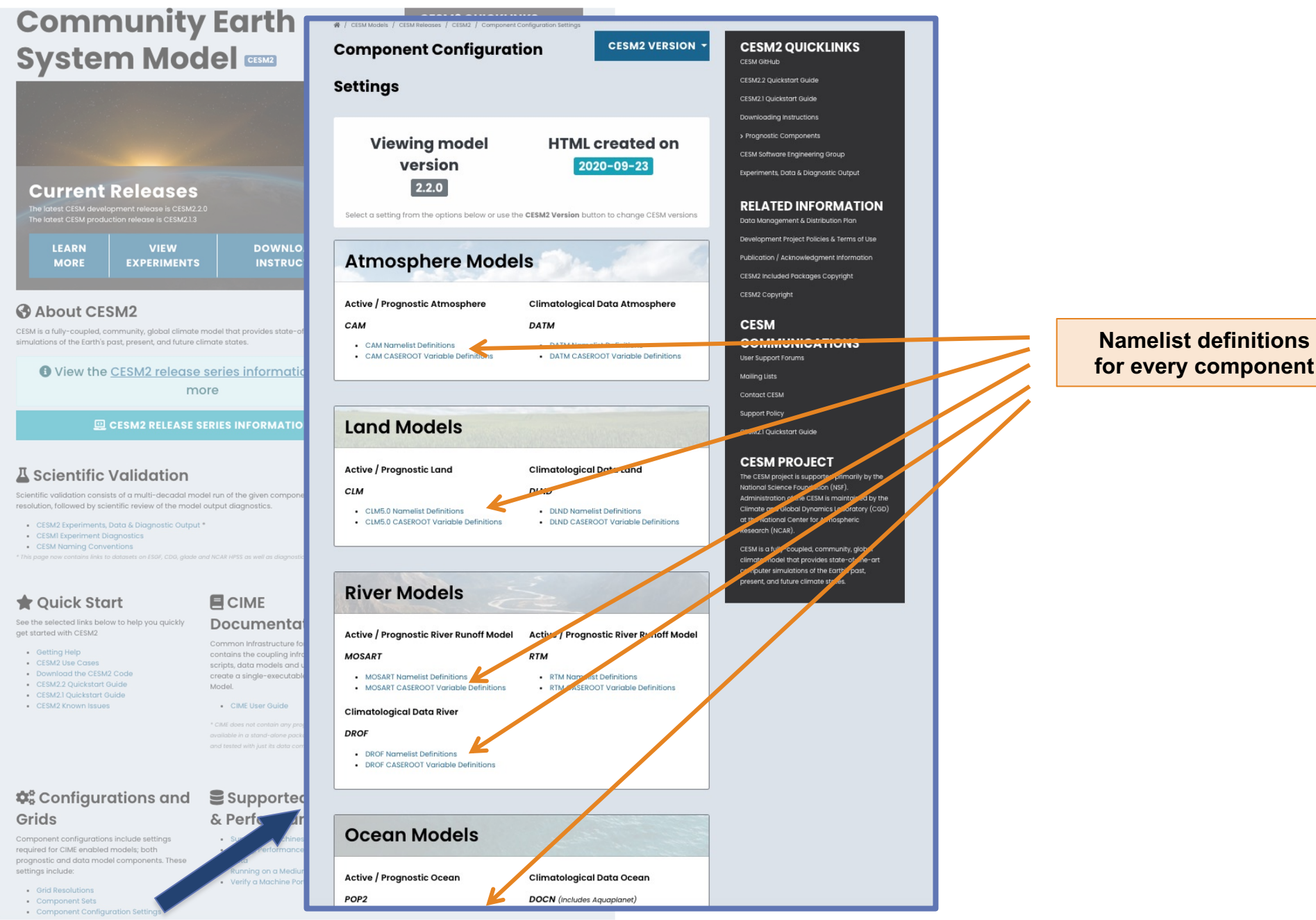

| Communi                                                                                                    | ty Earth <mark>r</mark>                                                                                  | 🕷 / CESM Models / CESM Releases / CESM2 / Component C                                   | Configuration Settings                                     |                                                |                                   |                      |                 |
|----------------------------------------------------------------------------------------------------|----------------------------------------------------------------------------------------------------|-----------------------------------------------------------------------------------------|------------------------------------------------------------|------------------------------------------------|-----------------------------------|----------------------|-----------------|
| System Mo                                                                                                    |                                                                                                    | Component Configuration CESM2 VERSION - CESM2 QUICKLINKS<br>CESM CEM DEFINITION         |                                                            |                                                |                                   |                      |                 |
|                                                                                                    |                                                                                                    | Settings                                                                                |                                                            | <b>CLM Namelist Definition</b>                 | s                                 | CESM2 VE             | RSION -         |
| Current Release<br>The latest CESM development release is CE<br>The latest CESM production release is CES     | <b>es</b><br>1997-1997-1997-1997-1997-1997-1997-1997                                                     | Viewing model<br>version<br>2.2.0<br>Select a setting from the options below or use the | HTML Cr<br>2020-<br>e CESM2 Version button t               | Viewing component<br>tag<br>release-cesm2.2.01 | Viewing model<br>version<br>2.2.0 | HTML cred<br>2020-09 | ated on<br>9-28 |
| LEARN VIEW<br>MORE EXPERIME                                                                                   | ENTS INSTRUC                                                                                             | Atmosphere Mode                                                                         | ls 💫 👘                                                     |                                                | 🕿 SHOW ALL 🖿 HIDE ALL             |                      |                 |
| About CESM2                                                                                                   |                                                                                                    | Active / Prognostic Atmosphere                                                          | Climatological Dat                                         | Show 10 ¢ entries                              |                                   | Searc                | sh:             |
| CESM is a fully-coupled, community, global cl                                                                 | limate model that provides state-of                                                                      | САМ                                                                                     | DATM                                                       | Variable                                       | 1↓ Namelist Group                 | 1↓ Category 1        | 🕮 Entry Type 👘  |
| Simulations of the Earth's past, present, and the                                                             | uture climate states.                                                                                    | CAM Namelist Definitions     CAM CASEROOT Variable Definitions                          | <ul> <li>DATM Namelist D</li> <li>DATM CASEROOT</li> </ul> | o albice                                       | clm_inparm                        | clm_physics          | real(2)         |
| View the <u>CESM2 rele</u>                                                                                    | more                                                                                                    |                                                                                         |                                                            | all_active                                     | clm_inparm                        | clm_physics          | logical         |
| CESM2 RELEA                                                                                                   | ASE SERIES INFORMATIO                                                                                    | Land Models                                                                             |                                                            | o all_urban                                    | clmexp                            | mksurfdata           | logical         |
|                                                                                                    |                                                                                                    |                                                                                         |                                                            | allowlakeprod                                  | ch4par_in                         | clm_methane          | logical         |
| 📕 Scientific Validatio                                                                                        | on                                                                                                    | Active / Prognostic Land                                                                | natological Dat                                            | 🔵 anoxia                                       | clm_inparm                        | clm_vertcn           | logical         |
| Scientific validation consists of a multi-decade<br>resolution, followed by scientific review of the          | dal model run of the given compone<br>model output diagnostics.                                          | CLM     CLM5.0 Namelist Definitions                                                     | DLND Namelist De                                           | atm_cl3_filename                               | clm_inparm                        | clm_isotope          | char*256        |
| CESM2 Experiments, Data & Diagnostic G     CESM1 Experiment Diagnostics                                       | Output *                                                                                                 | CLM5.0 CASEROOT Variable Definitions                                                    | <ul> <li>DLND CASEROOT 1</li> </ul>                        | atm_cl4_filename                               | clm_inparm                        | clm_isotope          | char*256        |
| <ul> <li>CESM Naming Conventions</li> <li>* This page now contains links to datasets on ESGF, CDG,</li> </ul> | 8, glade and NCAR HPSS as well as diagnostic                                                             |                                                                                         |                                                            | baseflow_scalar                                | soilhydrology_inparm              | clm_physics          | real            |
| A guide start                                                                                                 |                                                                                                    | River Models                                                                            |                                                            | baset_latvary_intercept                        | crop                              | physics              | real            |
| See the selected links below to help you quick                                                                | Documenta                                                                                                |                                                                                         |                                                            | baset_latvary_slope                            | crop                              | physics              | real            |
| get started with CESM2   Getting Help                                                                         | Common Infrastructure for                                                                                | Active / Prognostic River Runoff Model                                                  | Active / Prognostic                                        | Variable                                       | Namelist Group                    | Category             | Entry Type      |
| CESM2 Use Cases     Download the CESM2 Code     CESM2.2 Quickstart Guide     CESM3.2 Code                     | scripts, data models and u<br>create a single-executable<br>Model.                                       | MOSART     MOSART Namelist Definitions     MOSART CASEROOT Variable Definitions         | RTM Namelist Defin     RTM CASEROOT Va                     | nitions<br>riable Definitions                  |                                   |                      |                 |
| CESM2. Quickstart Guide     CESM2 Known Issues                                                                | CIME User Guide                                                                                          | Climatological Data River                                                               |                                                            |                                                |                                   |                      |                 |
|                                                                                                    | * CIME does not contain any prop<br>available in a stand-alone pack<br>and tested with just its data com | DROF                                                                                    |                                                            |                                                |                                   |                      |                 |
|                                                                                                    |                                                                                                    | DROF Namelist Definitions     DROF CASEROOT Variable Definitions                        |                                                            |                                                |                                   |                      |                 |
| 🕫 Configurations an                                                                                           | nd 🛢 Supported                                                                                           |                                                                                         |                                                            |                                                |                                   |                      |                 |
| Grids<br>Component configurations include settings<br>required for CIME enabled models; both                  | & Perfs dr<br>Sur schines                                                                                | Ocean Models                                                                            |                                                            |                                                |                                   |                      |                 |
| prognosuc ana aata model components. The settings include:                                                    | Running on a Mediur<br>• Verify a Machine Por                                                            | Active / Prognostic Ocean Climatological Data Ocean                                     |                                                            |                                                |                                   |                      |                 |
| Grid Resolutions     Component Sets     Component Configuration Settings                                      |                                                                                                    | POP2                                                                                    | DOCN (Includes Aquap                                       | lanet)                                         |                                   |                      |                 |
|                                                                                                    |                                                                                                    |                                                                                         |                                                            |                                                |                                   |                      |                 |

| CAM6.3 Namelist Definit                                                                                                    |                                           | CESM2 VERSION - |                               |    |  |  |  |
|----------------------------------------------------------------------------------------------------|-------------------------------------------|-----------------|-------------------------------|----|--|--|--|
|                                                                                                    |                                           |                 |                               |    |  |  |  |
| Viewing component tag<br>cam_cesm2_2_rel_02                                                                                                    | Viewing model ve<br>2.2.0                 | rsion           | HTML created on<br>2020-09-28 |    |  |  |  |
| Show 10 \$ entries Search: hhtfrq                                                                                                    |                                           |                 |                               |    |  |  |  |
| Variable                                                                                                    | †↓ Namelist Group                         | î↓ Category     | î↓ Entry Type                 | ţ, |  |  |  |
| nhtfrq                                                                                                    | cam_history_nl                            | history         | integer(10)                   |    |  |  |  |
| Valid Values ['any integer(10)']                                                                                                    |                                           |                 |                               |    |  |  |  |
| Possible Default Values is 9 for: {'scam': 'l'}                                                                                                    |                                           |                 |                               |    |  |  |  |
| Description and out-of-the-box Default<br>Array of write frequencies for each history file<br>If nhtfrq(1) = 0, the file will be a monthly aver<br>Only the first file series may be a monthly avera<br>nhtfrq(i) > 0, frequency is specified as number of<br>timesteps. If nhtfrq(i) < 0, frequency is specified<br>as number of hours. | series.<br>rage.<br>age. If<br>of<br>fied |                 |                               |    |  |  |  |

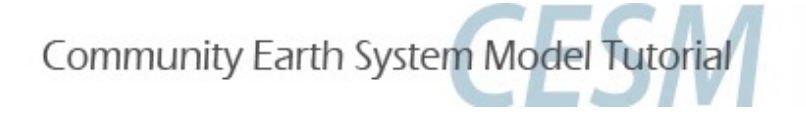

# **Part 1: Namelist Modifications**

In this section, we will:

- review the "CESM flow" and how to make namelist changes,
- see where to find documentation for namelist variables
- as an illustration, we will customize the output history files to get high frequency output

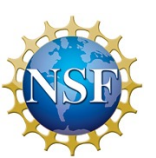

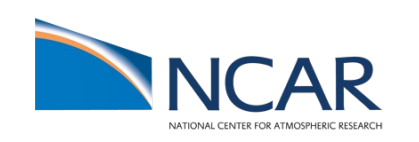

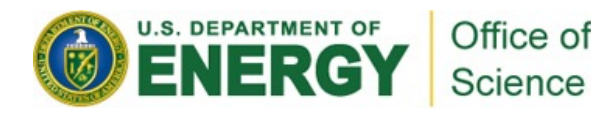

# Let's change the output frequency in CAM\*\*

By default, CESM outputs monthly average history files but you can output at other frequency.

For instance: to change the output frequency of a CAM history file from monthly average to daily average, we use the namelist variable: *nhtfrq=-24* 

\*\* In this tutorial, examples will be coming from the atmospheric model. Concepts are transferable to other model components.

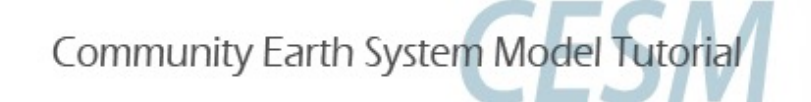

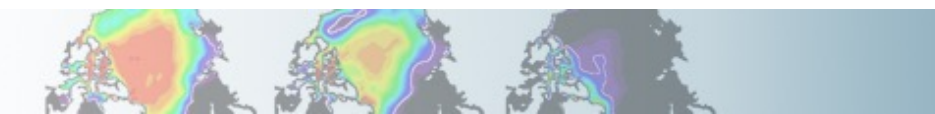

# **Customizing CAM history files**

In this section, we will cover:

- how to change the output frequency
- how to output extra variables
- how to output extra history files
- how to control the number of time samples written to a history file

This can be achieved with 3 namelist variables:

- *nhtfrq*: sets the output frequency
- *fincl:* add variables to the history file
- *mfilt*: maximum number of time samples written to a history file

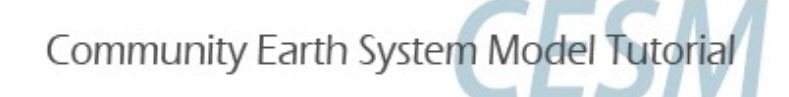

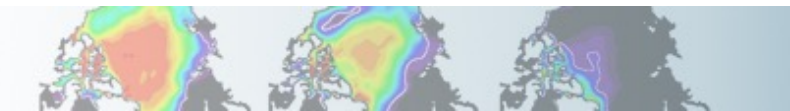

# **Customizing CAM history files: nhtfrq**

The default history file from CAM is a monthly average.

We can change the output frequency with the namelist variable *nhtfrq* If nhtfrq=0, the file will be a monthly average If nhtfrq>0, frequency is input as number of timesteps. If nhtfrq<0, frequency is input as number of hours.

For instance to change the history file from monthly average to daily average, we set the namelist variable: *nhtfrq* = -24

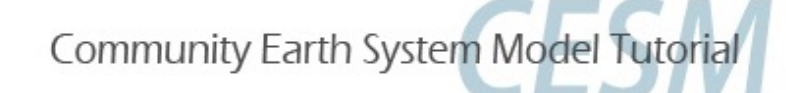

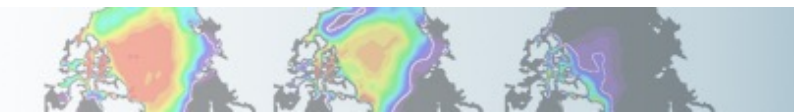

# **Customizing CAM history files: mfilt**

To control the number of time samples in the history file, we can use the variable *mfilt* 

For instance, to specify that we want 10 time samples on each history file, we set the namelist variable: mfilt = 10

For instance, if we output daily data for a 1 year run: *nhtfrq* = -24 *mfilt* = 365 For instance, if we output daily data for a 1 year => 1 history file with 365 time samples

nhtfrq = -24 => 365 history files with 1 time sample
mfilt = 1

NB: we cannot change mfilt for monthly frequency. For monthly frequency, we always have: mfilt = 1

Community Earth System Model Tutorial

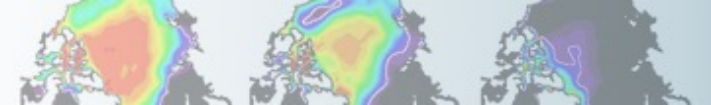

# **Customizing CAM history files: fincl**

You can output up to 10 history files: <u>"h0"</u>, "h1", ..., "h9".

The file "h0" contains the default variables (in the code: "call add\_default"). This includes the variables necessary for the AMWG package.

For the files "h1" to "h9", the user has to specify the variables to output.

To control the list of fields in the history filesh0h1...h9we can use the namelist variablesfincl1fincl2...fincl10

For instance, the line:

fincl1 = 'PRECT'

is used to add the field 'PRECT' to the file "h0"

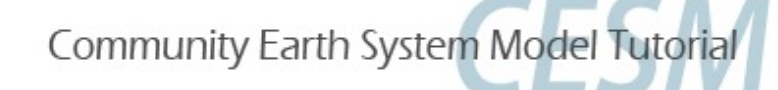

# **Customizing CAM history files: fincl**

Using a ":" following a field gives the averaging flag for the output field.

Valid flags are: A ==> Average B ==> GMT 00:00:00 average I ==> Instantaneous M ==> Minimum X ==> Maximum L ==> Local-time S ==> Standard deviation

For instance, the line:

fincl1 = 'PRECT:M'

is used to add the minimum of 'PRECT' to the file "h0"

Community Earth System Model Tutorial

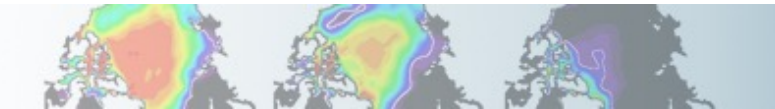

# **Example of customizing history files**

## For instance, what happens if we set:

fincl2 = 'T:I', 'Q:I', 'U:I', 'V:I' nhtfrq = 0, -3 mfilt = 1, 8

In addition to the monthly history file "h0", we output the file "h1" with instantaneous values of T, Q, U, V we output these variables every 3 hour We have 8 time samples in each h1 file (we create a new file every day)

NB: If you plan to run the AMWG diagnostic package, it is recommended to leave the "h0" file untouched and to add extra history files

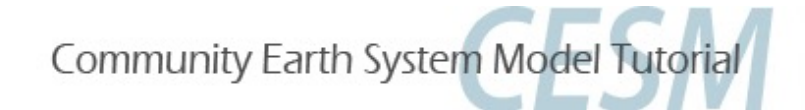

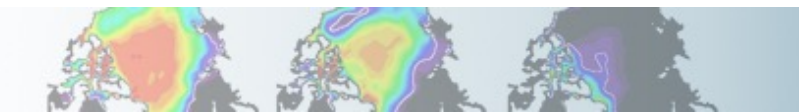

# Outputting high frequency data in other components

Here is a few variables to control output frequency of land, ice and ocean

## CLM

hist\_nhtfrq: output frequency of the history file hist\_mfilt: number of samples on each history file hist\_fincl: adding variables and auxiliary history files

## Example

user\_nl\_clm to output 4 extra history files with daily, six-hourly, hourly, and every time-step values of TG and TV (leaving the primary history files as monthly): hist\_fincl2 = 'TG', 'TV' hist\_fincl3 = 'TG', 'TV' hist\_fincl4 = 'TG', 'TV' hist\_fincl5 = 'TG', 'TV' hist\_fincl5 = 'TG', 'TV'

http://www.cesm.ucar.edu/models/cesm2/settings/current/clm5\_0\_nml.html

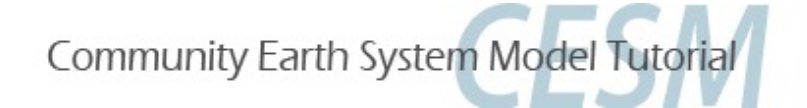

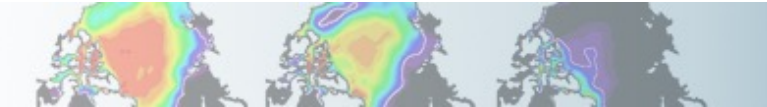

# Outputting high frequency data in other components

## CICE

histfreq: Frequency of output written to history files ('1', 'm', 'd', 'y', ...) histfreq\_n: Frequency history data is written to history files hist\_avg: if false => instantaneous values

if true => time-averages

## Example

user\_nl\_cice to output an extra history file with daily values (leaving the primary history file as monthly):

histfreq = 'm','d','x','x','x' histfreq\_n = 1,1,1,1,1

See: http://www.cesm.ucar.edu/models/cesm2/settings/current/cice\_nml.html

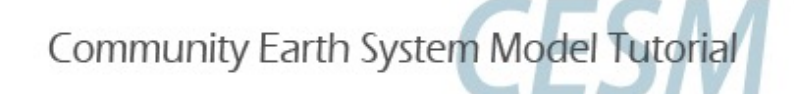

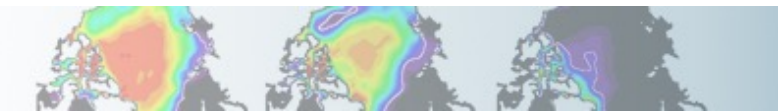

# Outputting high frequency data in other components

## POP2

tavg\_freq = frequency at which the model fields are written tavg\_freq\_opt = units of time for 'tavg\_freq' ('nmonth', 'nhour', 'once',...) tavg\_file\_freq = frequency at which the model files are written tavg\_file\_freq\_opt = units of time for 'tavg\_file\_freq' ('nmonth', 'nhour', ...) https://www.cesm.ucar.edu/models/cesm2/settings/current/pop2\_nml.html

For instance, to output a timeseries of daily averages bundled into a monthly file: tavg\_freq\_opt = 'nday' tavg\_freq = 1 tavg\_file\_freq\_opt = 'nmonth' tavg\_file\_freq = 1

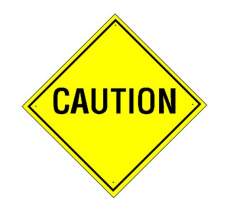

Changing tavg\_nml variables is non standard Do not modify these variables directly in user\_nl\_pop2 Use the workaround explained in user\_nl\_pop2

Community Earth System Model Tutorial

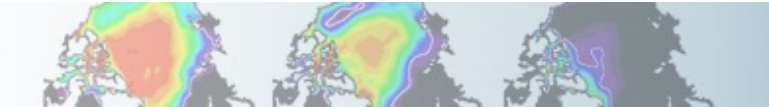

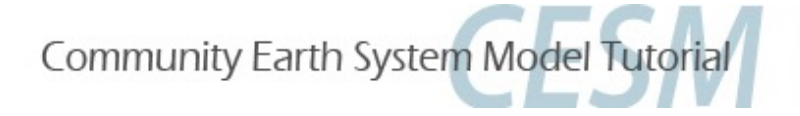

## **Part 2: Code Modification**

In this section, we will learn how to do simple code modifications such adding a new variable

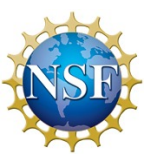

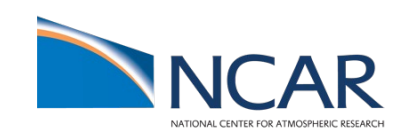

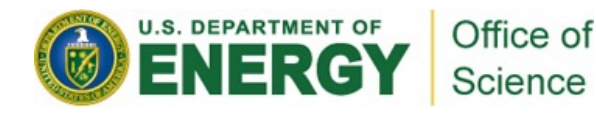

# Your choice: The Red Pill or the Blue Pill

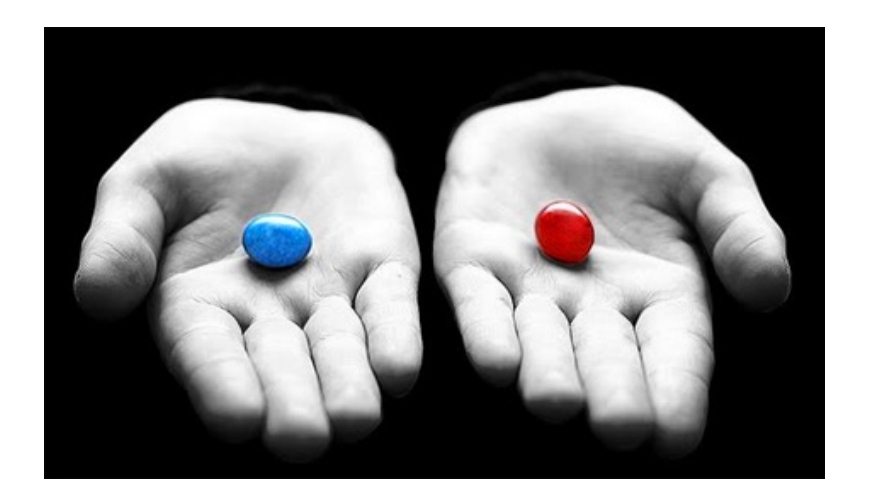

*The Matrix (1999): Neo, the* main character is offered the choice between a red pill and a blue pill.

-The blue pill would allow him to remain in the Matrix (a fictional computer-generated world)

-The red pill would lead to his "escape" from the Matrix into the real world and embracing the sometimes painful truth of reality.

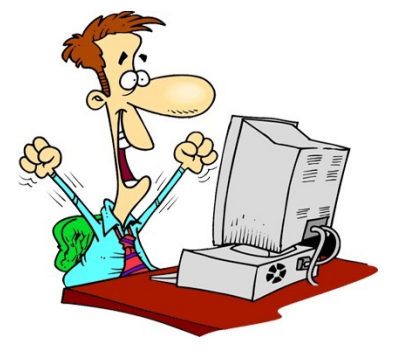

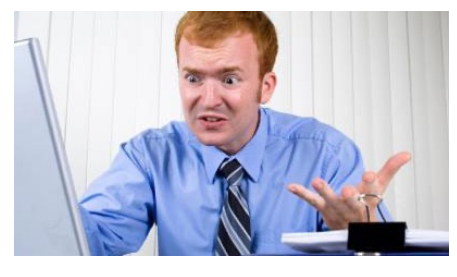

Courtesy: Andrew Gettelman

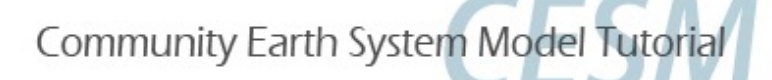

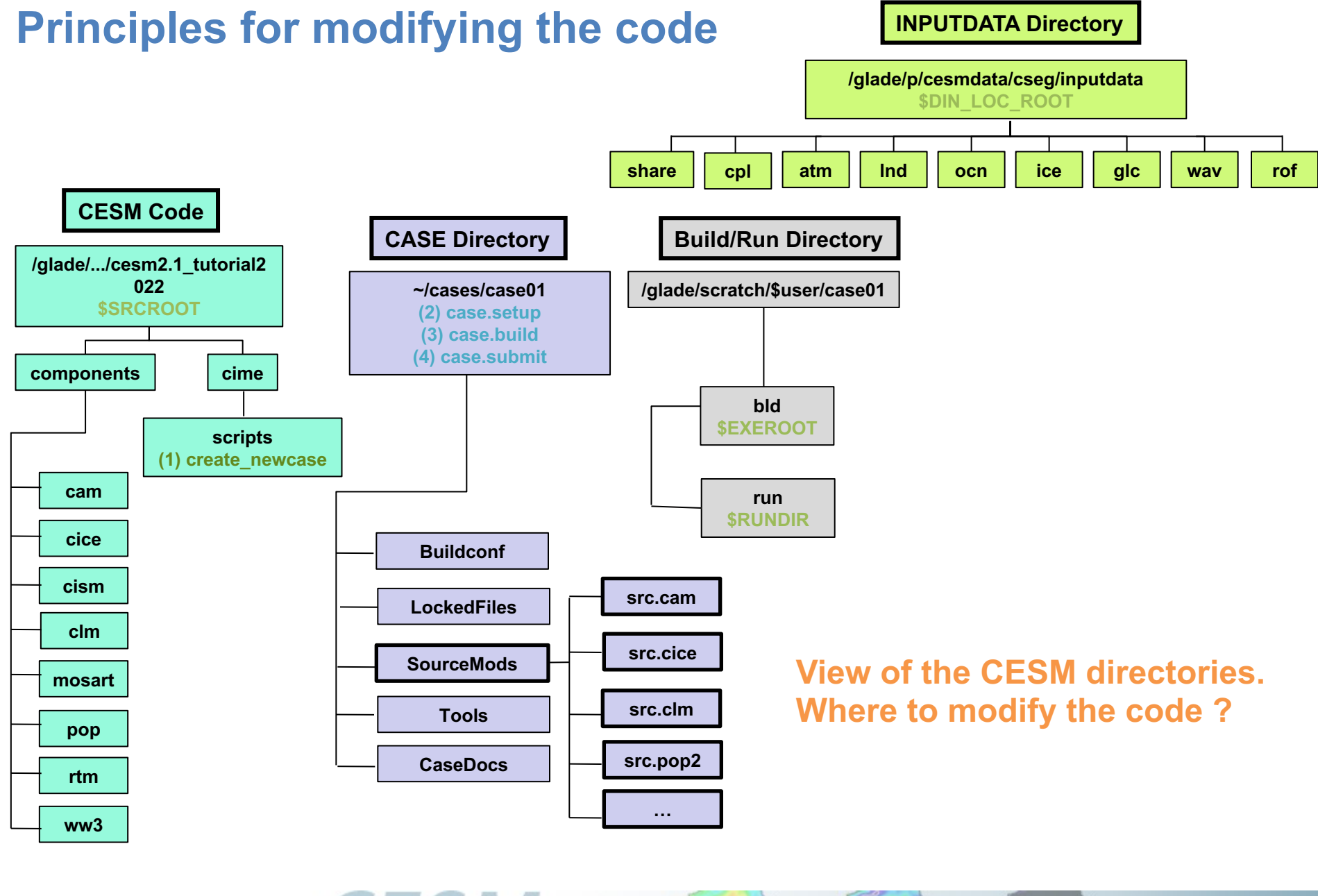

Community Earth System Model Tutorial

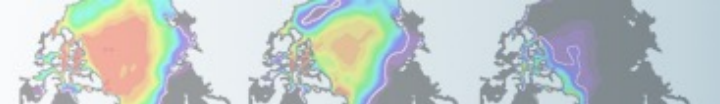

![](_page_32_Figure_0.jpeg)

![](_page_33_Figure_0.jpeg)

Community Earth System Model Tutorial

# Modifying a subroutine

Steps to modify the code:

- Find the subroutine you want to modify
- Copy this subroutine in SourceMods
- Make your mods
- Compile and run the model

![](_page_34_Picture_6.jpeg)

![](_page_34_Picture_7.jpeg)

## **Output an extra variable**

 One common thing you may want to do is to add code to output a new variable

For instance, CAM has a field to output the temperature at 500 mbar (T500) but not at 750mb.
 Let's add a field to output the temperature at 750 mbar (T750)

This can be done by a succession of calls:

call addfld ('T750', ...) call add\_default ('T750',...) call outfld('T750', ... ) \_\_\_\_

Add a field to master field list

Add this field to "h0" by default (optional)

Collect values for this field and write to history file

Community Earth System Model Tutorial

![](_page_35_Picture_9.jpeg)

# Syntax: addfld

## addfld = Add a field to master field list

![](_page_36_Figure_2.jpeg)

call addfld ('T500', horiz\_only, 'A', 'K','Temperature at 500 mbar pressure surface')

![](_page_36_Picture_4.jpeg)

![](_page_36_Picture_5.jpeg)

## Syntax: add\_default

add\_default = Add a field to the list of default fields on history file

![](_page_37_Figure_2.jpeg)

Example: call add\_default ('T500', 1, ' ')

![](_page_37_Picture_4.jpeg)

![](_page_37_Picture_5.jpeg)

# Syntax: outfld

outfld = accumulate (or take min, max, etc. as appropriate) input field into its history buffer for appropriate tapes

![](_page_38_Figure_2.jpeg)

Example: call outfld('T500', p\_surf, pcols, lchnk )

![](_page_38_Picture_4.jpeg)

![](_page_38_Picture_5.jpeg)

## Where to find help?

## http://www.cesm.ucar.edu/models/cesm2

## Community Earth System Model 🚥

VIEW

**EXPERIMENTS** 

### **Current Releases**

The latest CESM development release is CESM2.2.0 The latest CESM production release is CESM2.1.3

> LEARN MORE

DOWNLOADING INSTRUCTIONS

## About CESM2

CESM is a fully-coupled, community, global climate model that provides state-of-the-art computer simulations of the Earth's past, present, and future climate states.

• View the <u>CESM2 release series information</u> to learn more

#### CESM2 RELEASE SERIES INFORMATION

## Scientific Validation

Scientific validation consists of a multi-decadal model run of the given component set at the target resolution, followed by scientific review of the model output diagnostics.

- CESM2 Experiments, Data & Diagnostic Output\*
- CESMI Experiment Diagnostics
- CESM Naming Conventions

\* This page now contains links to datasets on ESGF, CDG, glade and NCAR HPSS as well as diagnostic plots and caseroot details.

Documentation

Common Infrastructure for Modeling the Earth

## 🖈 Quick Start

See the selected links below to help you quickly get started with CESM2

#### CESM2 QUICKLINKS

CESM GitHub

CESM2.2 Quickstart Guide CESM2.1 Quickstart Guide

Downloading Instructions

> Prognostic Components

CESM Software Engineering Group

Experiments, Data & Diagnostic Output

### **RELATED INFORMATION**

Data Management & Distribution Plan Development Project Policies & Terms of Use Publication / Acknowledgment Information CESM2 Included Packages Copyright CESM2 Copyright

#### CESM COMMUNICATIONS User Support Forums

Mailing Lists Contact CESM Support Policy CESM2.1 Quickstart Guide

Research (NCAR).

CESM PROJECT The CESM project is supported primarily by the National Science Foundation (NSF). Administration of the CESM is maintained by the Climate and Global Dynamics Laboratory (CGD) at the National Center for Atmospheric

CESM is a fully-coupled, community, global climate model that provides state-of-the-art computer simulations of the Earth's past, present, and future climate states.

## ≓ Prognostic Components

Each model component page contains

CESM webpage is a gold mine for model documentation

If you cannot find an answer in the model documentation, post your question on the DiscussCESM Forums

## **Exercise Overview**

![](_page_40_Picture_1.jpeg)

- Exercise 1: Namelist modification Customize your history output
- Exercise 2: Namelist + Code modification Add a new output field to the code
- Exercise 3: Change a tuning parameter

Find the exercises, hints and solutions on the CESM tutorial webpage: <a href="https://www.cesm.ucar.edu/events/tutorials/2022/coursework.html">https://www.cesm.ucar.edu/events/tutorials/2022/coursework.html</a>

![](_page_40_Picture_6.jpeg)

![](_page_40_Picture_7.jpeg)

![](_page_41_Picture_0.jpeg)

# **Reference, exercises and solutions**

At the request of previous year students(\*), I am providing:

- The current slides serve as reference while you do the exercises
- The exercises are in a separate document (easier to manipulate)
- That document also has detailed solutions to the exercises

(\*): I <u>truly</u> value your feedback. Please feel free to reach with suggestions

![](_page_41_Picture_7.jpeg)

![](_page_41_Picture_8.jpeg)

# **Exercises and solutions**

My own recommendation: <u>DON'T LOOK AT THE SOLUTIONS DURING THE LAB !!!</u>

## I believe:

- "I can only show you the door. You're the one that has to walk through it"
- You will only learn if you try the exercises by yourself.
- You will only learn if you do mistakes.
- Copy/paste will teach you little, indeed.
- Your best bet is to try, do mistakes, ask your helper, interact with each others, look at the documentation, try to understand what is wrong...

But this is my own opinion, and everybody learns differently. So do what is best for you  ${}^{\textcircled{}}$ 

![](_page_42_Picture_9.jpeg)

![](_page_42_Picture_10.jpeg)

![](_page_42_Picture_11.jpeg)

![](_page_42_Picture_12.jpeg)

## **Before we start the lab**

![](_page_43_Picture_1.jpeg)

## Let's make sure you update your profile to avoid JOB\_QUEUE mistakes.

For tcsh users: *cp /glade/p/cesm/tutorial/tcshrc ~/.tcshrc source ~/.tcshrc* 

For bash users: *cp /glade/p/cesm/tutorial/profile ~/.profile source ~/.profile* 

If you have an existing *.tcshrc* and *.profile* file and do not wish to overwrite it, please open the file and edit the variable *TUTORIAL\_QUEUE= R5498990* 

To run jobs after 5pm: ./xmlchange JOB\_QUEUE=regular

![](_page_43_Picture_7.jpeg)

![](_page_43_Picture_8.jpeg)